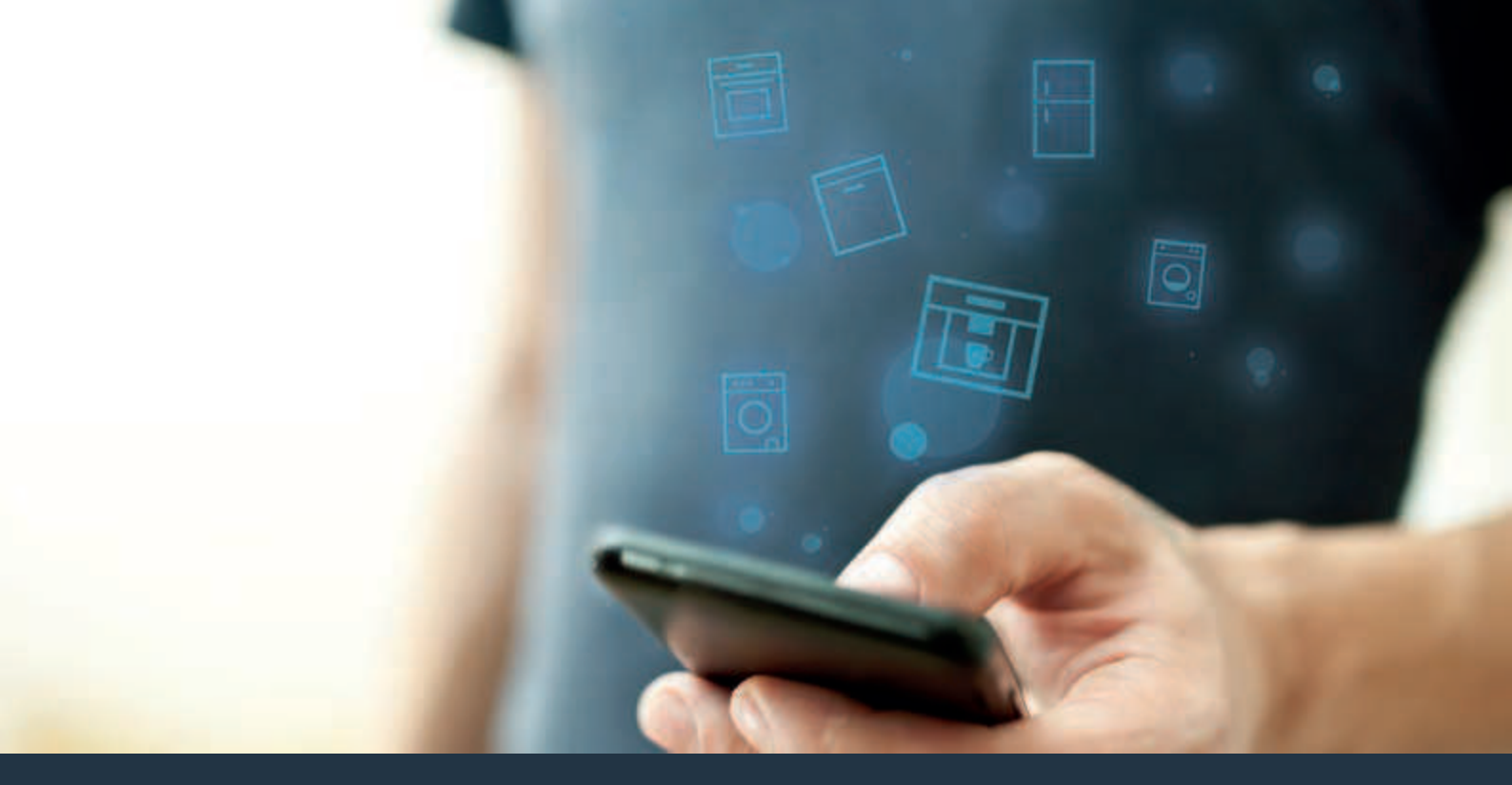

Connectez votre machine à espresso automatique à l'avenir.

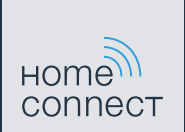

## Home Connect. Une appli pour tout.

Home Connect est la première appli qui lave, rince, cuit, fait du café et regarde dans le réfrigérateur pour vous. Différents appareils électroménagers, différentes marques – Home Connect les met en réseau et vous rend mobile.

Ce que cela signifie pour vous : beaucoup de nouvelles possibilités de rendre votre vie plus agréable. Profitez de services confortables, découvrez des offres d'information futées et effectuez tout simplement vos tâches ménagères via votre smartphone ou votre tablette. En bref : bienvenue dans une nouvelle façon d'appréhender le quotidien.

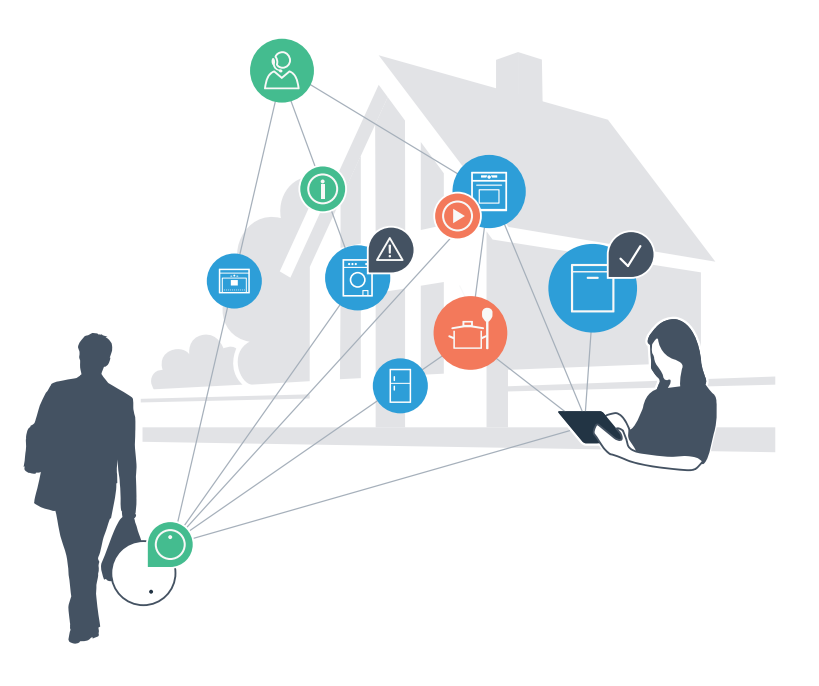

## Votre nouvelle liberté au quotidien.

### Plus confortable.

Avec Home Connect, vous commandez vos appareils électroménagers quand vous voulez et où vous voulez. Tout simplement et de manière intuitive via votre smartphone ou votre tablette. Vous économisez ainsi du temps et pouvez le consacrer aux choses qui vous tiennent à cœur.

#### Plus facile.

Procédez simplement aux réglages de commande tels que les bips sonores ou des programmes individuels dans l'appli sur l'écran tactile bien structuré. C'est encore plus facile et plus précis que sur l'appareil lui-même et vous bénéficiez de toutes les données, des modes d'emploi et de nombreux clips vidéo d'instruction directement à portée de main.

#### Plus en réseau.

Laissez-vous inspirer et découvrez de nombreuses offres supplémentaires parfaitement adaptées à vos appareils : collections de recettes, astuces d'utilisation des appareils et bien plus encore. Vous pouvez à tout moment commander des accessoires compatibles en quelques clics.

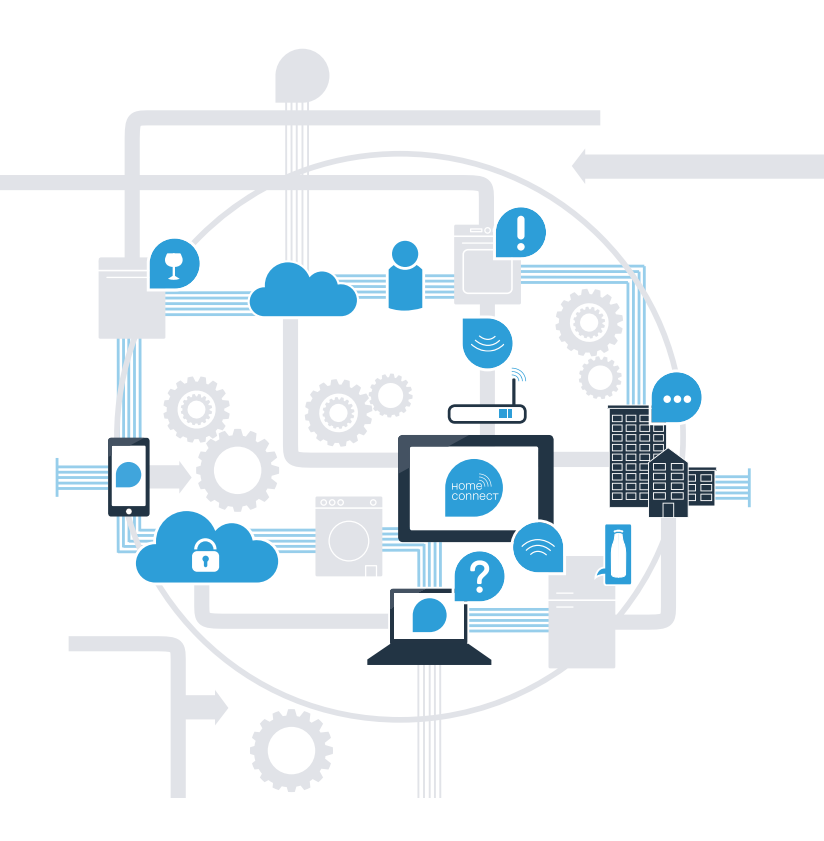

## Home Connect décuple le potentiel de votre machine à espresso automatique.

Commandez dès aujourd'hui votre machine à espresso automatique d'où que vous soyez et consacrez plus de temps aux choses qui vous tiennent à cœur ! Comment connecter votre machine à espresso automatique avec l'appli Home Connect porteuse d'avenir et bénéficier de nombreux avantages, c'est ce que vous découvrirez aux pages suivantes. Vous trouverez toutes les informations nécessaires concernant Home Connect sur le site www.home-connect.com

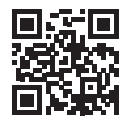

## Que faut-il pour connecter votre machine à espresso automatique à Home Connect ?

- Votre smartphone ou votre tablette est équipé de la version la plus récente du système d'exploitation.
- Vous avez accès au réseau domestique (Wi-Fi) où est installée la machine à espresso automatique.

### Nom et mot de passe de votre réseau domestique (Wi-Fi) :

Nom du réseau (SSID) :

Mot de passe (Key) :

- Le réseau domestique est connecté à Internet et la fonction Wi-Fi est activée.
- Votre machine à espresso automatique est déballée et raccordée.

## I Étape 1 : configurez l'appli Home Connect

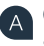

Ouvrez l'App Store (pour les appareils Apple) ou le Google Play Store (pour les appareils Android) sur votre smartphone ou votre tablette.

Tapez le critère de recherche « Home Connect ».

Sélectionnez l'appli Home Connect et installez-la sur votre smartphone ou sur votre tablette.

Démarrez l'appli et configurez votre accès à Home Connect. L'appli vous guide alors dans le processus d'enregistrement. Notez à la fin votre adresse e-mail et votre mot de passe. **Données d'accès à Home Connect :** 

E-Mail :

Ď

Mot de passe :

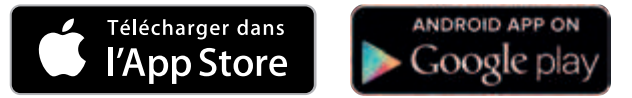

Veuillez vérifier la disponibilité sur l'adresse www.home-connect.com

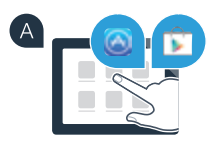

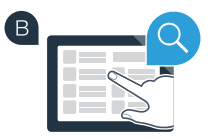

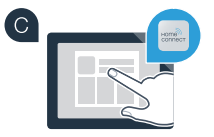

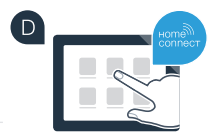

Étape 2 (première mise en service) : connectez votre machine à espresso automatique à votre réseau domestique (Wi-Fi)

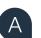

B

Raccordez la machine à espresso automatique et mettez-la en marche.

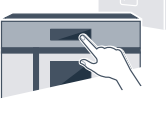

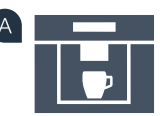

Vérifiez si le routeur de votre réseau domestique dispose d'une fonction WPS (vous trouverez ces informations dans le manuel de votre routeur).

Votre routeur dispose-t-il d'une fonction WPS (connexion automatique) ?

Votre routeur possède une fonction WPS ? Passez alors à l'étape 2.1 – Connexion automatique (WPS). ou

Votre routeur ne dispose pas de fonction WPS ou vous ne le savez pas ? Passez alors à l'étape 2.2 – Connexion manuelle (mode professionnel).

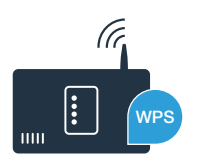

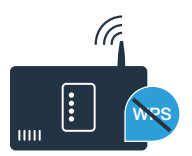

## **Étape 2.1 :** connexion automatique de votre machine à espresso automatique au réseau domestique (WiFi)

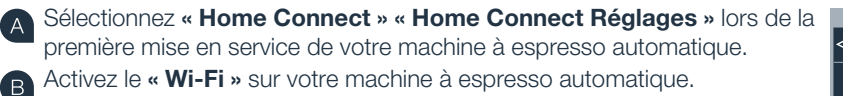

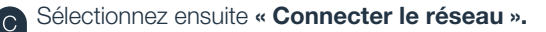

Pour lancer une connexion automatique, appuyez sur la touche « Connexion auto ».

« Connexion réseau automatique. Presser la touche WPS du routeur » s'affiche sur l'écran.

Dans les 2 minutes qui suivent, activez la fonction WPS sur le routeur de votre réseau domestique. Certains routeurs disposent d'une touche WPS/WiFi. Vous trouverez des informations à ce suiet dans le manuel de votre routeur

Au bout de quelques secondes, « Connexion réseau réussie » s'allume sur l'écran de la machine à espresso automatique. Passez alors à l'étape 3.

« Échec de la connexion réseau » s'affiche sur l'écran. La connexion n'a pas pu être établie dans les 2 minutes. Contrôlez si votre machine à espresso automatique se trouve dans le périmètre de portée de votre réseau domestique (WiFi) et répétez la procédure le cas échéant ou connectez-vous manuellement selon l'étape 2.2.

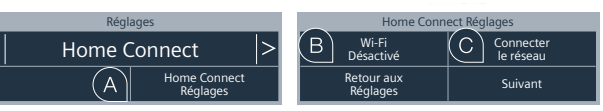

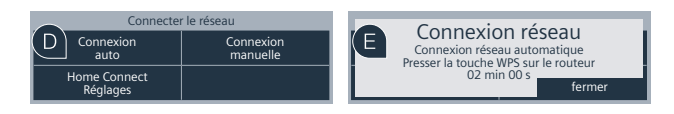

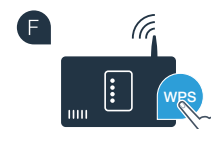

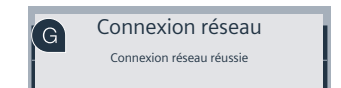

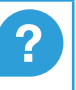

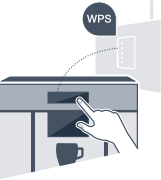

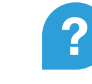

# Étape 2.2 : connexion manuelle de votre machine à espresso automatique au réseau domestique (WiFi)

Lors de la connexion manuelle, votre machine à espresso automatique crée son propre réseau WiFi (Soft Access Point) auquel vous pouvez vous connectez avec votre smartphone ou votre tablette.

Sélectionnez « Home Connect » « Home Connect Réglages » lors de la première mise en service de votre machine à espresso automatique.

Activez le « Wi-Fi » sur votre machine à espresso automatique.

Sélectionnez ensuite « Connecter le réseau ».

B

Pour lancer une connexion manuelle, appuyez sur la touche « Connexion manuelle ».

« Connexion réseau » s'affiche sur l'écran.
Votre machine à espresso automatique a configuré son propre réseau WiFi (SSID) « HomeConnect » auguel vous avez pouvez accéder avec votre smartphone ou votre tablette.

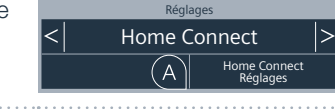

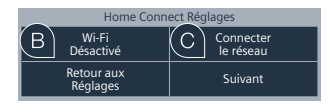

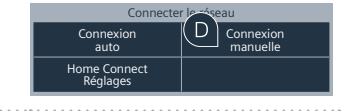

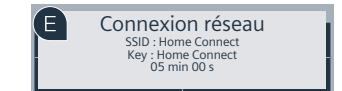

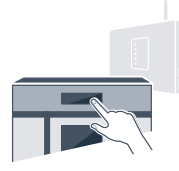

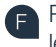

Passez au menu de réglage général de votre smartphone ou de votre tablette (appareil mobile) et ouvrez les réglages WiFi.

G Connectez votre smartphone ou votre tablette au réseau WiFi (SSID) **« HomeConnect »** (le mot de passe WiFi [key] est « HomeConnect »). La procédure de connexion peut durer jusqu'à 60 secondes !

Une fois la connexion établie, ouvrez l'appli Home Connect sur votre smartphone ou votre tablette.

L'appli recherche votre machine à espresso automatique pendant quelques secondes. Une fois que la machine à espresso automatique a été trouvée, entrez le nom du réseau (SSID) et le mot de passe (key) de votre réseau domestique (WiFi) dans les champs correspondants.

Appuyez ensuite sur « Transfert vers l'appareil ».

« **Connexion réseau réussie** » s'allume alors sur l'écran de la machine à espresso automatique. Passez alors à l'étape 3.

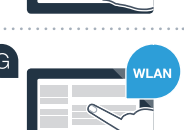

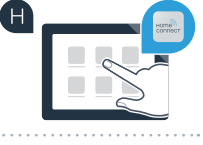

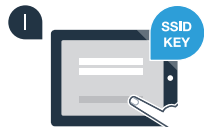

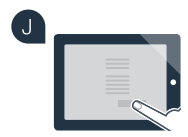

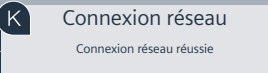

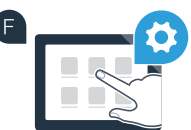

# Étape 3 : connectez votre machine à espresso automatique à l'appli Home Connect

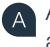

- Appuyez sur le champ de texte « **Suivant** » de votre machine à espresso automatique.
- Appuyez ensuite sur « **Connecter avec App** ».

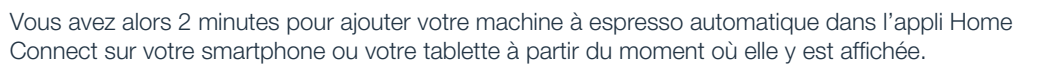

- Si la machine à espresso automatique ne s'affiche pas automatiquement, appuyez sur « **Connecter un appareil** » ou « **Rechercher des appareils** » dans l'appli.
- Suivez les dernières instructions de l'appli pour confirmer la connexion et achever la procédure.
- Une fois la connexion réussie, appuyez sur le champ « **Démarrage à distance Désactivé** » de votre machine à espresso automatique. Un avertissement apparaît. Une fois que vous l'avez acquitté, le démarrage à distance est activé.
- Terminez la configuration de Home Connect et accédez de nouveau à la première mise en service de votre machine à espresso automatique en appuyant sur le champ **« Retour aux réglages ».**

Vous avez connecté votre machine à espresso automatique avec succès. Profitez maintenant de tous les avantages de l'appli Home Connect !

### Échec de la connexion :

Assurez-vous que votre smartphone ou votre tablette figure bien dans le réseau domestique (WiFi). Répétez les actions de l'étape 3.

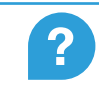

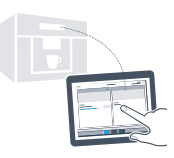

| Home Connect Réglages  |                       | Home Connect Réglages  |                               |
|------------------------|-----------------------|------------------------|-------------------------------|
| Wi-Fi<br>Désactivé     | Déconnexion<br>réseau | Connecter<br>avec App  | Démarrage à<br>distance arrêt |
| Retour aux<br>Réglages | A Suivant             | Retour aux<br>Réglages | Suivant                       |

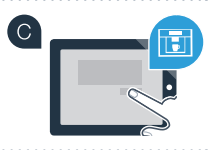

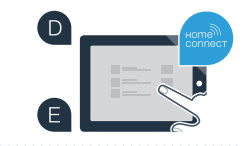

| Home Cor Réglages |                        |                            |  |  |
|-------------------|------------------------|----------------------------|--|--|
| G                 | Connecter Connecter    | Démarrage à distance arrêt |  |  |
|                   | Retour aux<br>Réglages | Suivant                    |  |  |

### L'avenir de votre foyer a déjà commencé.

Votre nouvelle machine à espresso automatique avec fonction Home Connect appartient à la nouvelle génération d'appareils électroménagers mis en réseau. Saviez-vous qu'il existe aussi d'autres appareils électroménagers dotés de la fonction Home Connect ? Vous pouvez commander et utiliser à distance, outre votre machine à espresso automatique, des lave-vaisselle, fours, réfrigérateurs, lave-linges ou des sèche-linges de fabricants européens sélectionnés. Informez-vous sur les travaux ménagers du futur et les nombreux avantages offerts par la domotique sur www.home-connect.com.

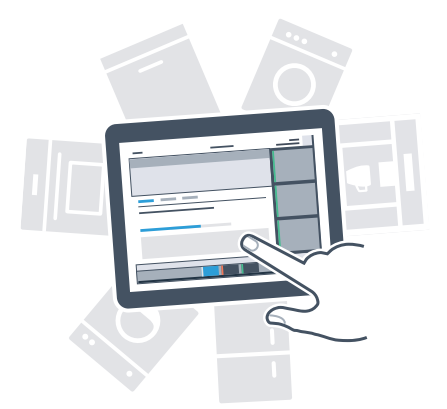

### Votre sécurité – notre priorité absolue

#### Sécurité des données :

L'échange des données s'effectue toujours de manière cryptée. Home Connect est conforme aux normes de sécurité les plus strictes et l'appli est certifiée Trust IT par le TÜV. Vous trouverez de plus amples informations sur la protection des données sur www.home-connect.com

### Sécurité de l'appareil :

Pour utiliser votre appareil en toute sécurité avec la fonction Home Connect, veuillez tenir compte des consignes de sécurité du mode d'emploi de votre appareil.

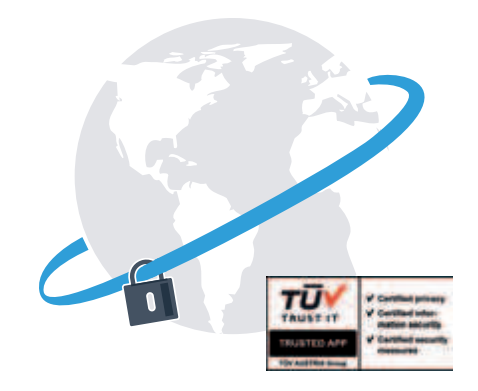

### Profitez de la liberté d'organiser votre quotidien comme bon vous semble.

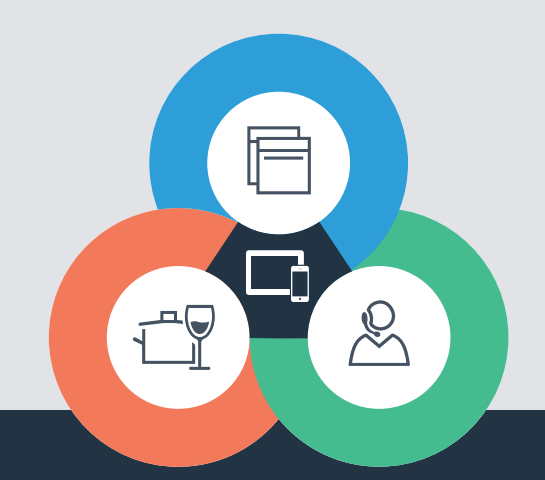

Vous avez des questions ou vous souhaitez vous adresser à l'assistance Home Connect ? Rendez-vous sur www.home-connect.com Home Connect est un service de la société Home Connect GmbH

Apple App Store et iOS sont des marques de la société Apple Inc. Google Play Store et Android sont des marques de la société Google Inc. Wi-Fi est est une marque de la société Wi-Fi Alliance Le label de contrôle TÜV se base sur la certification par la société TÜV TRUST IT GmbH Groupe d'entreprises TÜV AUSTRIA

### 8001023776